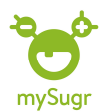

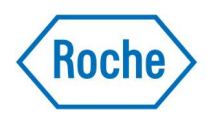

## Sök i loggboken:

1.Börja med att klicka på förstoringsglaset

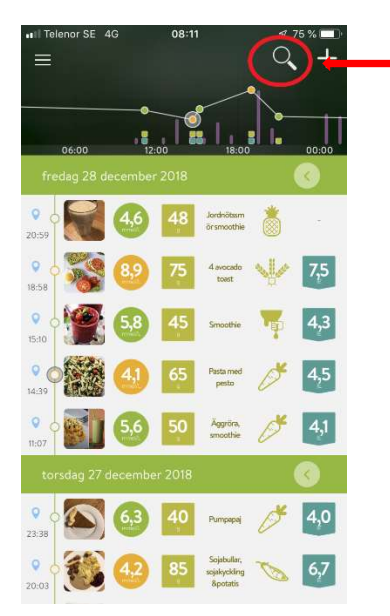

2.När du kommit till denna bild har du två alternativ: 2a-> klicka på någon av ikonerna eller
2b-> skriva in en sök text.

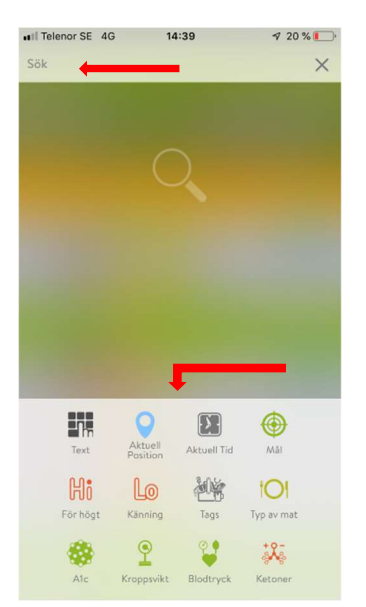

**2a.**Om man klickar på en ikon tex *Hi* (högt blodsocker) så får man fram alla loggade blodsockervärden som varit över varningsgränsen för högt blodsocker.

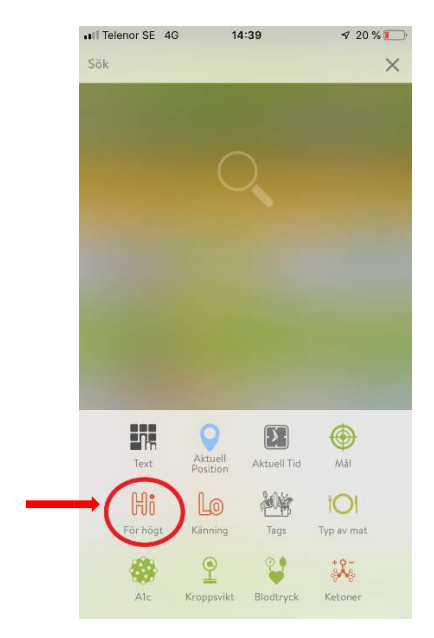

## Det kan se ut så här:

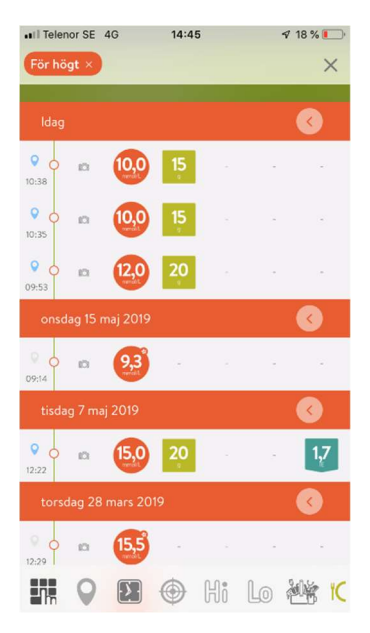

Besök gärna <u>www.accu-chek.se/mysugr</u> för att läsa mer om mySugr och du är alltid välkommen att kontakta Accu-Chek kundsupport på **020-41 00 42** om du har frågor om någon av våra produkter.

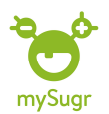

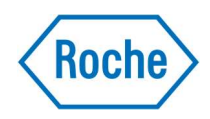

**2b.** Du kan även hitta loggningar du gjort genom att skriva in en sök text. På detta sätt kan du tex söka efter maträtter som du tidigare loggat. I detta exempel har vi skrivit in söktexten *gröt*. För att få fram loggningarna trycker du antingen på något av textförslagen som kommer fram eller på *KLART* 

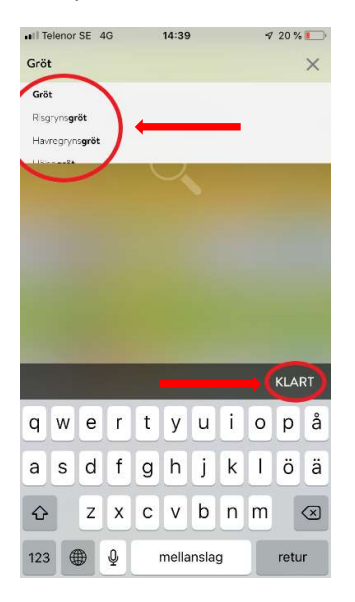

Det kan se ut som på bilden nedan. Tex kan du nu se hur många kolhydrater du loggade senast du åt gröt.

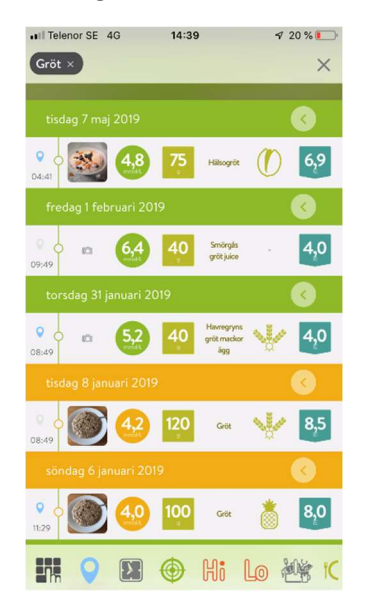

Besök gärna <u>www.accu-chek.se/mysugr</u> för att läsa mer om mySugr och du är alltid välkommen att kontakta Accu-Chek kundsupport på **020-41 00 42** om du har frågor om någon av våra produkter.